## 宜昌地区西门子模块代理商

| 产品名称 | 宜昌地区西门子模块代理商            |
|------|-------------------------|
| 公司名称 | 浔之漫智控技术(上海)有限公司         |
| 价格   | .00/个                   |
| 规格参数 |                         |
| 公司地址 | 上海市松江区广富林路4855弄88号3楼    |
| 联系电话 | 158****1992 158****1992 |

## 产品详情

宜昌地区西门子模块代理商

设计

干线单元

干线单元的长度分为2m和3m。它们由喷有浅灰色 (RAL 7035) 漆的镀锌金属外壳构成,配有4 条母线,分别用于L1、L2、L3和N(铝导体,铜导体的电流为160A;镀银铜分接头和连接触点)。

母线外壳作为 PE 导体使用。

一种规格用于5个电流级别:40A、63A、100A、125A和160A。

出线点安排在一侧,相隔0.5m或1m。2m的长度的可有2个或4个出线点;3m的长度可有3个或6 个出线点。

出线点可由手指安全接触。当拆卸分接单元时,分接点将由分接单元自动开启,并自行闭合。

## 连接

包括端法兰和馈电单元在内的干线单元可通过肯定接触方式快速、安全地进行组装。首先,将干线单元 或端法兰插到端子排下面壳体中。然后,安装端子排的上部或馈电单元,后通过拧紧四颗螺丝来进行安 全连接。PE 通过连接外壳进行连接。

端子排中具有内置的伸缩补偿部件。

端法兰可作为母线末端处的防触摸部件 , 可安装到所有系统中。馈电单元的供货范围内包括两个端法兰 。

改变方向

100 A 和 160 A 型干线单元(长度分别为 0.5 m 和 1 m)可改变方向。它们具有灵活导电路径。

灵活改变方向意味着可将母线在任意方向上敷设。建议将 0.5 m 型用于直角连接,将 1 m 型用于绕过障碍物或应对高度上的变化。

馈电单元

可提供种类型,分别用于100A和160A。

馈电单元可用于:

起始馈线

末端馈电单元

负载中心馈线

供货范围内还包括分别用于每种情况的2个端法兰。

M32、M40和M50电缆入口可布置在四个侧面。对于160A型,M63 电缆入口可位于侧面上。必须使用带电缆松紧件的塑料型带螺纹电缆压盖(不在外壳的供货范围内)。

编辑项目

1.双击桌面上的

图标,打开STEP7 Professional V12 软件。

2.在欢迎界面中,我们点击"创建新项目",填写项目名称并选择存放路径后,请点击"创建"按钮:

3.项目成功创建后,我们点击左下角的"项目视图"转到编辑界面:

4.点击项目名称左边的小箭头展开项目树,双击"添加新设备"

5.接下来我们先插入一个CPU1516-3PN/DP:请依次点击"控制器"、"SIMATIC S7-1500"、"CPU"、"CPU1516-3PN/DP"左侧的小箭头展开项目树,然后选择PLC订货号"6ES7 516-3AN00-0BA0",后点击"确认"按钮插入:

6.成功插入PLC后,STEP7Professional V12软件会自动跳转到设备视图。接下来我们要做的是在主机架上 依次插入一个16通道的数字量输出扩展模块和一个数字量输入扩展模块。首先,添加DQ模块:在"设备 视图"右侧的产品目录中,依次点击"DQ"、"DQ16\*24VDC/0.5A ST"左侧的小箭头展开项目树,然后用鼠标点中订货号"6ES7 522-1BH00-0AB0",按住鼠标左键不放,将DQ模块拖拽到2号槽位上,松开鼠标:

7.现在我们再插入一个DI模块:在"设备视图"右侧的产品目录中,依次点击"DI"、"DI16\*24VDC HF"左侧的小箭头展开项目树,然后用鼠标点中订货号"6ES7 521-1BH00-0AB0",按住鼠标左键不放,将DI模块拖拽到3号槽位上,松开鼠标:

8.设备组态至此已经完成,在项目视图下方的"设备概览"中,我们可以查看到系统默认分配的数字量 输出地址是QB0~QB1,数字量输入的地址是IB0~IB1:

9.编写变量表:为了提高程序的可读性,我们需要对I/Q地址起一些符号名。

----1.双击项目树中的"显示所有变量"

----2.在变量表中,我们定义地址I0.0的名称是"Moto\_Start",地址I0.1的名称是"Moto\_Stop", 地址Q0.0的名称是"Moto"。

10.接下来我们开始编程:依次点击软件界面左侧的项目树中的 "PLC\_1[CPU 1516-3PN/DP]"、"程序块"左侧的小箭头展开结构,再双击"Main[OB1]"打开主程序:

11.我们现在开始编辑一个自锁程序:输入点I0.0 用于启动电机,I0.1用于停止电机,电机启停由输出点Q0.0控制。

----1.从指令收藏夹中用鼠标左击选中常开触点,按住鼠标左键不放将其拖拽到绿色方点处:

----2.重复上述操作,在已插入的常开触点下方再插入一个常开触点:

----3.选中下面的常开触点右侧的双箭头,点击收藏夹中的向上箭头,连接能流:

----4.同理用拖拽的方法,在能流结合点后面再添加一个常闭触电和输出线圈:

----5.接下来我们为逻辑指令填写地址:单击指令上方的,依次输入地址I0.0,I0.1,Q0.0和Q0.0,如下图 所示:

----所有地址都填写好后的效果如下图:

下载项目

一、要对S7-1500进行项目下载,我们首先要设置电脑网卡的IP地址。由于在之前的项目组态中,CPU151 6-3PN/DP的"PROFNET接口\_1"的默认的IP地址是192.168.0.1,因此我们要将电脑网卡的IP地址设为192. 168.0.2。

----1.打开Windows 7 操作系统的控制面板,找到小图标视图,单击打开" Network and Sharing Center ":

----2.点击窗口左侧的 " Change Adapter settings " :

----3.鼠标右击实际使用的本地连接,选择属性(Properties)

----4.在属性窗口中:选中"Internet Protocol Version 4(TCP/IPv4)",再点击属性按钮:

----5.在下面窗口中,我们选择"使用下面IP地址",填写IP地址为:192.168.0.2,子网掩码为:255.255.255.0。 之后我们一次点击"OK"按钮依次确认和关闭窗口。

二、STEP 7 Professional V12 软件中的下载操作:

----1.我们先选中项目树中的 " PLC\_1[CPU1516-3PN/DP] " , 然后点击 " 在线 " 下拉菜单中的 " 扩展的下 载到设备 ( X ) .... "

----2. 在"扩展的下载到设备"窗口中:

------a.选择 "PG/PC接口类型"为 "PN/IE"

------b.选择 "PG/PC 接口 "为实际使用的网卡

------c.选择"子网的连接"为"插槽'1X1处的方向"

----如果CPU1516-3PN/DP没有出现在"目标子网的兼容设备"窗口中,请您再勾选"显示所有兼容的设备"

----CPU1516-3PN/DP出现在"目标子网的兼容设备"窗口中后,我们就可以直接点击"下载"按钮执行 下载了。

调试PLC

此项目中的IO功能如下表所示:

变量名称

变量地址

Motor\_Start

10.0

Motor\_Stop

I0.1

Motor

Q0.0

(1)将PLC的模式开关设置为RUN,如下所示。

(2)按下连接在输入点I0.0上的按钮,即可看到输出点Q0.0点亮了。

(3)按下连接在输入点I0.1上的按钮,即可看到输出点Q0.0熄灭了。

至此,表明我们的程序和PLC运行一切正常。

## 监控变量状态

利用监控表可以实现监控变量的功能,具体可以通过如下步骤实现:

----(1)软件中点击"监控与强制表"->"添加新监控表"

----(2)在新建的监控表中输入我们想监控的变量,如下所示:

小提示:输入变量时,直接在地址中输入10.0等即可。

----(3) 接下来点击监控按钮

,具体如下所示:

----(4)正常监控后就可以在监视值中看到相应的数值:(以下是启动按钮未按下时的状态)

以下是按下启动按钮时的状态

小提示:如果仅仅是想监视变量的状态,利用变量表也可以实现类似的效果,如下所示:

在线监控后如下所示:

监控程序状态

通过监控程序的运行状态,可以帮助我们进一步判断程序的执行情况。

----(1)先打开我们编写好的程序,如下所示:

----(2)点击软件上部的监控按钮

----(3)当启动按钮I0.0未按下时,程序显示如下:

----(4) 启动按钮I0.0按下时,程序显示如下:

小提示:绿色实线表示能流导通,蓝色虚线表示能流未导通。

在线诊断查看模块故障

利用在线诊断功能可以帮助我们看到现场模块的实际状态,比如说模块是否运行等。

----(1) 通过点击"设备组态"进入如下的界面

----(2) 点击"转到在线"即可查看模块状态

----(3)正常在线后的状态如下:

小提示: (a) 模块上方的

表示模块正常

(b) 点击"转到离线"即可退出监控状态

----(4)如果实际中未插入DI模块,则可以看到如下的显示:

如果想进一步查看模块的故障信息,可以点击窗口下方的提示信息,如下:

打开模块诊断信息如下: